## How to access your ExamID #.

1. Login to your email and click the nine dot App Launcher on the upper right hand corner of the screen.

|            |                                                                 |                           |                                                                                                    | V                            |  |  |  |
|------------|-----------------------------------------------------------------|---------------------------|----------------------------------------------------------------------------------------------------|------------------------------|--|--|--|
| ≡          | M Gmail                                                         | Q Search mail             | ∃E                                                                                                    | • Active -> ⑦ ④ III GW LAW L |  |  |  |
| Mail       | <ul> <li>Compose</li> <li>Inbox 2</li> <li>☆ Starred</li> </ul> | □ - C :<br>□ ☆ Gmail Team | 1-2 of 2 < > = *                                                                                                    |                              |  |  |  |
| 口<br>Chat  |                                                                 | 2 🗋 😭 Gmail Team          | Get the official Gmail app - Get the official Gmail app The best features of the George Washington University Law School Mail are o 4/24/23 |                              |  |  |  |
| CH<br>Meet | <ul><li>Snoozed</li><li>Sent</li></ul>                          |                           |                                                                                                    |                              |  |  |  |
|            | <ul><li>Drafts</li><li>More</li></ul>                           |                           |                                                                                                    |                              |  |  |  |
|            |                                                                 |                           |                                                                                                    |                              |  |  |  |

2. Scroll down and locate the Exam Scheduling app.

| =    | M Gmail   | ٩   | Search mail           |                                                 |                                           | • Active ~ 🤅         |            |          |
|------|-----------|-----|-----------------------|-------------------------------------------------|-------------------------------------------|----------------------|------------|----------|
| Nail | Compose   |     | - C :<br>☆ Gmail Team | Tips for using your new inbox - Welcome to y    | your inbox Find emails fast With the powe | Password<br>Password |            |          |
|      | Inbox     | 2   | 🕁 Gmail Team          | Get the official Gmail app - Get the official G | mail app The best features of the George  | e Washington Univer  |            |          |
| Chat | ☆ Starred |     |                       |                                                 |                                           |                      | 0          |          |
| ٥    | Snoozed   |     |                       |                                                 |                                           | LIBRARY              | 224.043    | S        |
| Meet | ▷ Sent    |     |                       |                                                 |                                           | Burns Lik            | r Canvas   | CORE     |
|      | Drafts    |     |                       |                                                 |                                           | <u>()</u>            | FO         | 214      |
|      | ✓ More    |     |                       |                                                 |                                           |                      |            |          |
|      | Labels    | +   |                       |                                                 |                                           | Exam Sci             | Houndatio  | MediaSpa |
|      |           | 1.5 |                       |                                                 |                                           | (S)                  |            | $\sim$   |
|      |           |     |                       |                                                 |                                           | MyLaw                | Poll Every | Primo    |
|      |           |     |                       |                                                 |                                           | 69                   | Ø          | ส ้      |
|      |           |     |                       |                                                 |                                           |                      |            |          |

3. Your ExamID # for this term is located on the upper left hand corner of the screen. Select the correct term on the upper right hand corner of the screen. Click the checkbox to acknowledge that you have read the exam rules and procedures for this term. Click the Submit button.

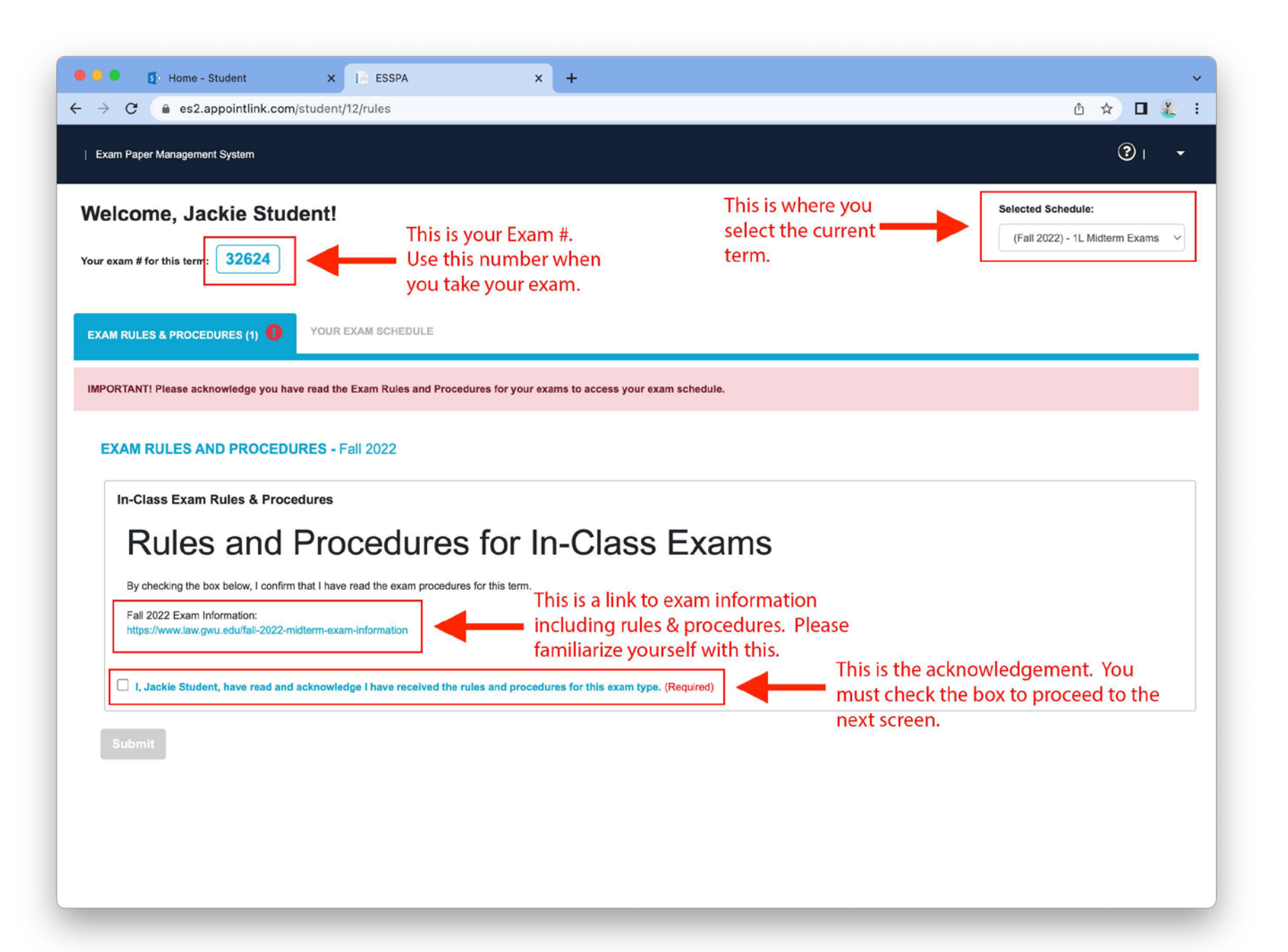

4. Click the Your Exam Schedule tab to view your exam schedule.

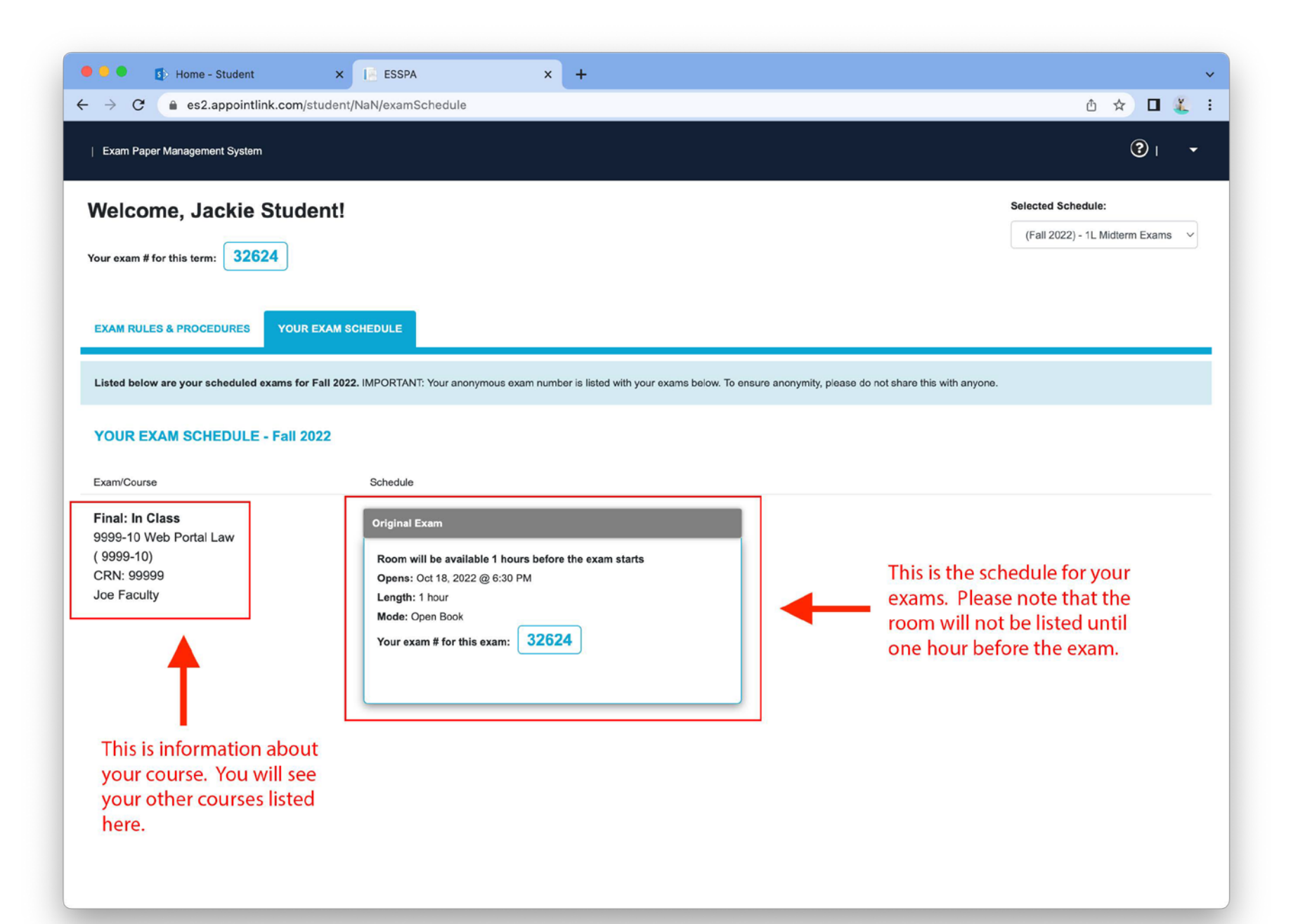